## McGEORGE SCHOOL OF LAW GradCAS Instructions

## TO CREATE AN ONLINE GRADCAS ACCOUNT:

- Navigate to GradCAS at <a href="https://gradcas.liaisoncas.org/apply/#/login">https://gradcas.liaisoncas.org/apply/#/login</a>.
- Select a term.
- Create an account.
- On the Add Programs page, type University of the Pacific in the search box and then press Enter.
- Click the + button for the program you selected and start term that you want to apply to.
- Click Continue.
- On the Review Your Program Selections page, click Continue to My Application.

## TO NAVIGATE WITHIN AND SUBMIT YOUR APPLICATION:

- Click each section of the application (Personal Information, Academic History, Supporting Information, and Program Materials) and enter the requested information.
- Click the Submit Application tab at the top of the page.
- Click the Submit button to submit the application.

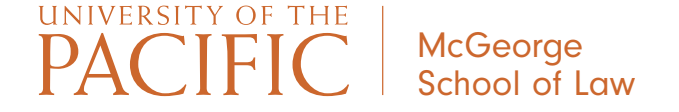